Guide d'accès et de remplissage du questionnaire d'activité Reaap 2021 pour les porteurs de projet

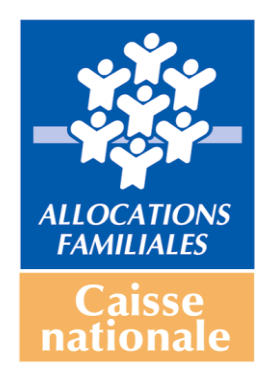

Novembre 2021

### Comment accéder et renseigner le questionnaire données d'activité Reaap 2021

Cliquez sur le lien qui vous a été communiqué par votre Caf : <u>http://www.cafparentalite.fr</u>

L'écran ci-dessous s'affiche :

• Vous cliquez sur « Reaap.»

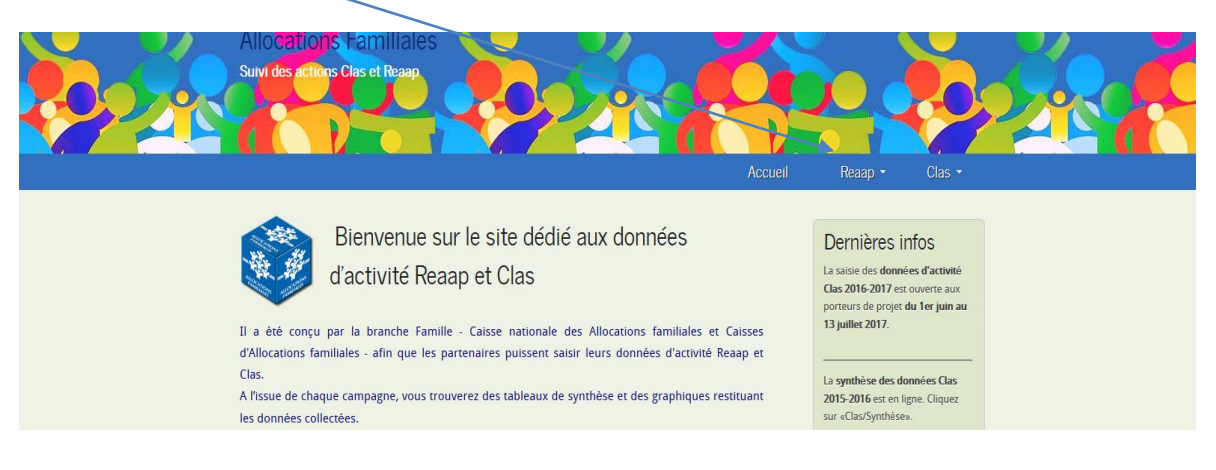

• Ensuite vous cliquez sur « questionnaire 2021 »

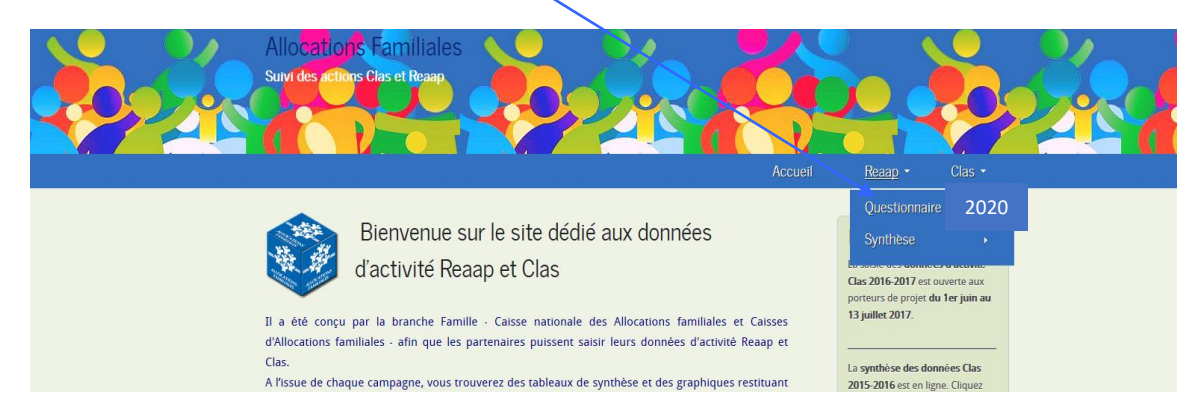

• La fenêtre suivante apparaît

| Survi des en tions Clas et Reage                                                                                                    | Reap - Clas Documentation -                                                                                                    |
|----------------------------------------------------------------------------------------------------|----------------------------------------------------------------------------------------------------|
| Progression 11 Identification >> 2/Show de la seructure >> 318 rification der donnters de connexeno >> 41 Sancer         Saisie cles données d'activité Reaap         V2.1         Le questionnaire Reaap 2016 vise à collecter les données d'activité 2016 du Reaap afin de les analyser aux échelles départementaises et antionales.         11 s'adresse aux porteurs de projets dont une ou plusieurs actions ont été financées dans le cadre du Reaap en 2016         I vous n'avez pas encore été inscrit lors des campagnes précédentes, cliquez ici.         Si vous avez déjà rempli un questionnier inters retaines à vorte structure en utilisant le code et mot de passe que vous avez utilisés précédemment.         Veuillez dans ce cas vérifier les informations pré-remplies et les mettre à jour si nécessaire. | der actions >> 5 Chroi du guestionnare<br>Notez-le :<br>A tout moment de votre<br>havigaion, vous pouver accéder à<br>Faide en ligne disponible dans la<br>rubrique "Decumentation".<br>Lors de la satiste de certains<br>chamgs, un boutor " B" vous<br>permet d'obtenir des précisions<br>sur la réponse à donner. |
| Mot de passe :<br>Volider<br>Mot de passe oublié : cliquez (cl<br>Modification de votre mot de passe : cliquez (cl                                                                                                    |                                                                                                    |

# Deux cas de figures :

## Premier cas de figure

Vous n'avez jamais été inscrit lors des campagnes précédentes et n'avez jamais rempli de questionnaire de données d'activité Reaap et/ou Clas:

• Cliquez sur « cliquez ici »

| Quivi des entières thes et Roardo                                                                                                    | ap • Clas Documentation •                                                                                                    |
|----------------------------------------------------------------------------------------------------|----------------------------------------------------------------------------------------------------|
| Example 1 Identification >> 2 Savid de la trincture >> Médification des données de continuon >> 4 Savide del actions >>         Saisie des données d'activité Reaap         V2.1         Le questionnaire Reaap 2016 vise à collecter les données fractivité 2016 du Reap afin de les analyser aux échelles départementaises et analytiques.         1 s'adresse aux porteurs de projets dont une ou plusieurs ections ont été financées dans le cadre du Reaap en 2016         Si vous n'avez pas encore été inscrit fors des campagnes précédentes, cliquez les. | S Timut du guerresonnare     Drotez-le :     A tout moment device     A tout moment device     Taide en ligne disponsible dans la     rubrique "Documentation".     Long de la saide de ceranins     therement d'utonem des précisions     sur la reponse à donner. |
| Si vous avez diĝi rempli un questionnaire concernant les donnes d'activité du Clas ou du<br>Reaga, vous pouver creuphere les donnes relatives à vorre structure en utilisant le code et le<br>mot de passe que vous avez utilisés précédemment.<br>Veuillez dans ce cas vériffer les informations pré-remplies et les mettre à jour si nécessaire.<br>Code d'accès (adresse emailt)<br>Mot de passe :<br><u>Valder</u><br>Not de passe oublié : cliquez in                                                                                                    |                                                                                                    |

Une nouvelle fenêtre apparaît, et identifiez-vous comme « un partenaire, une structure »

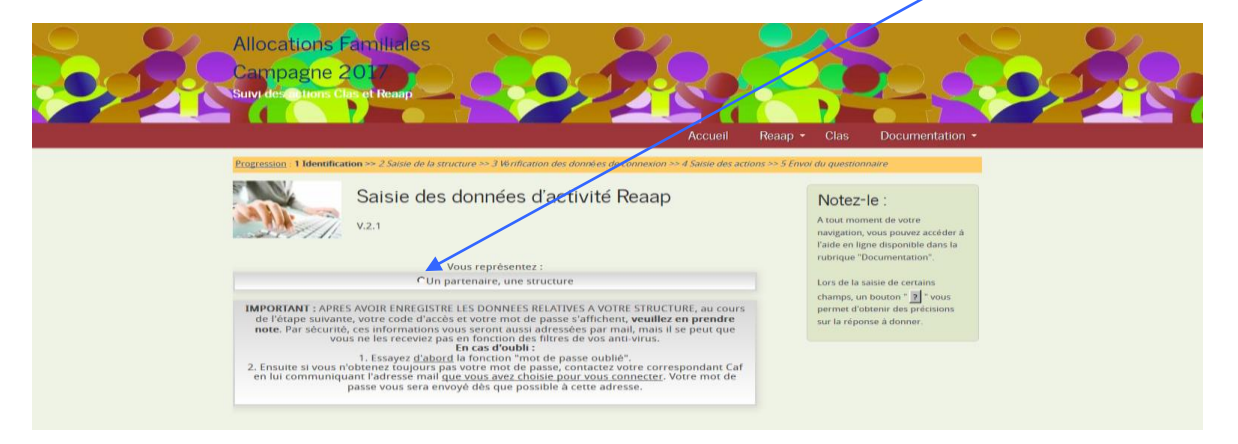

- Il apparaît dans la même fenêtre l'encadré ci-dessous
- Sélectionnez votre Caf de rattachement.

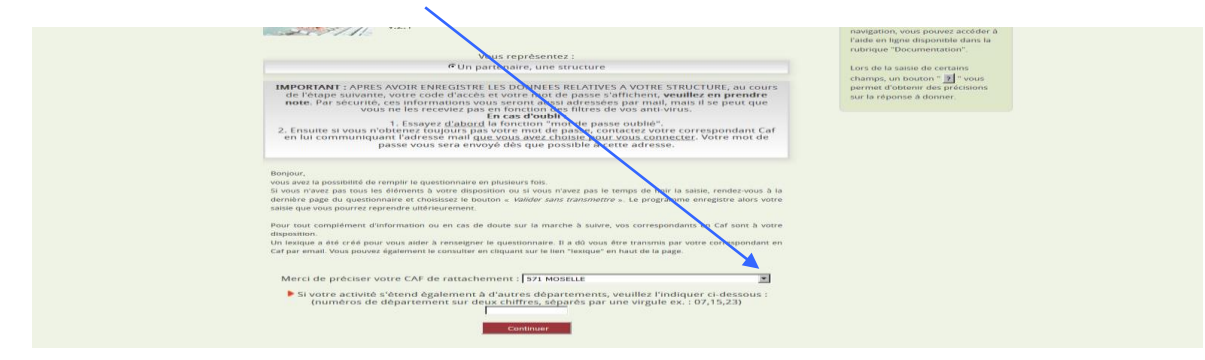

• Vous choisissez votre Caf dans un menu déroulant

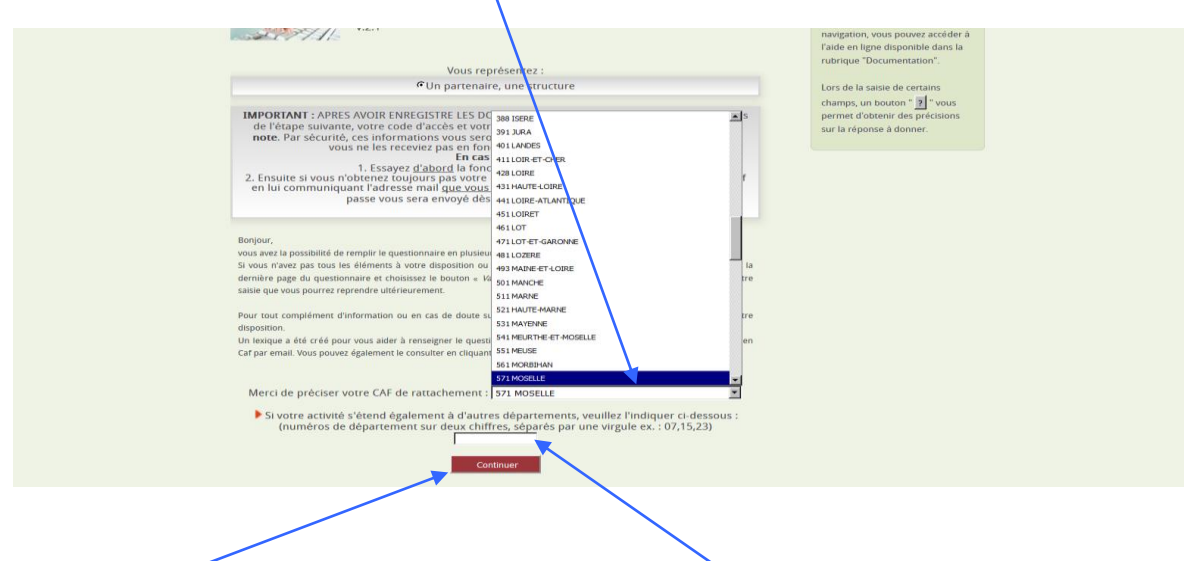

Si votre activité s'étend à un autre département précisez le ou les département(s) puis cliquez sur « Continuer ».

• La fenêtre suivante apparaît

| Survider atoms Clase L R           |                                                                                                   | Accueil Reaap -                | Clas D                     | locumentation - |  |
|------------------------------------|---------------------------------------------------------------------------------------------------|--------------------------------|----------------------------|-----------------|--|
| Progression: 1 Identification >> 2 | alsie de la structure >> 3 Vérification des données de connexion ><br>Incription au questionnaire | ×4 Saisie des actions >> 5 Env | <i>ioi du questionnair</i> | re              |  |
|                                    | Nom de la structure:                                                                              |                                |                            |                 |  |
|                                    | Saisissez un mot de passe* : Confirmez ce mot de passe :                                          |                                |                            |                 |  |
|                                    | (*) Le mot de passe doit comporter 8 cara<br>Valider                                              | ctères                         |                            |                 |  |

• Renseignez dans cet encadré votre nom et adresse mail puis saisissez un mot de passe de votre choix et confirmer ce mot de passe. Puis validez.

### • La fenêtre description de la structure apparaît

|                                          |                                                |                                           |                                                            | Accueil                                                                 | Reaap -                                                                | Clas                                           | Documentati                                              | on - D                                  |
|------------------------------------------|------------------------------------------------|-------------------------------------------|------------------------------------------------------------|-------------------------------------------------------------------------|------------------------------------------------------------------------|------------------------------------------------|----------------------------------------------------------|-----------------------------------------|
|                                          |                                                |                                           |                                                            | Page 1                                                                  | 12                                                                     |                                                |                                                          |                                         |
|                                          |                                                |                                           | Caf de rat                                                 | ttachement :                                                            | CAF 028 AIS                                                            | NE                                             |                                                          |                                         |
|                                          |                                                |                                           | Descr                                                      | ription de l                                                            | a structure                                                            |                                                |                                                          |                                         |
|                                          | Coordonné                                      | èes — —                                   |                                                            |                                                                         |                                                                        |                                                |                                                          |                                         |
|                                          | Nom d                                          | e la structu                              | ure :                                                      |                                                                         |                                                                        |                                                |                                                          |                                         |
|                                          | Adress                                         | e:                                        |                                                            |                                                                         |                                                                        |                                                | -                                                        |                                         |
|                                          | Code p                                         | oostal :                                  |                                                            | Commune                                                                 | : Sélectionnez :                                                       | :                                              |                                                          |                                         |
|                                          | Téléph                                         | one :                                     |                                                            | Cour                                                                    | riel :                                                                 |                                                |                                                          |                                         |
|                                          | Statut et ty                                   | pe de struc                               | ture                                                       |                                                                         |                                                                        |                                                |                                                          |                                         |
|                                          | 1.1 Statut o                                   | de la struct                              | ure :                                                      |                                                                         |                                                                        |                                                |                                                          |                                         |
|                                          |                                                | CAssoci<br>CPublic                        | atif                                                       |                                                                         |                                                                        |                                                |                                                          |                                         |
|                                          |                                                | CAutre                                    | Précisez :                                                 |                                                                         |                                                                        |                                                |                                                          |                                         |
|                                          | 1.2 Type de                                    | centre                                    | :<br>social                                                |                                                                         |                                                                        |                                                |                                                          |                                         |
|                                          |                                                | Cassoci                                   | ation locale<br>ation affiliée                             | ou de quarti<br>à une tête d                                            | er<br>e réseau natio                                                   | onale (hors c                                  | entres                                                   |                                         |
|                                          |                                                | Sociaux)                                  | e d'une colle                                              | ctivité territo                                                         | riale (commur                                                          | ne ou EPCI)                                    |                                                          |                                         |
|                                          |                                                | CAutre                                    | Précisez :                                                 |                                                                         |                                                                        |                                                |                                                          |                                         |
|                                          | Participatio                                   | on à la vie                               | du réseau -                                                |                                                                         |                                                                        |                                                | 1                                                        |                                         |
|                                          | 1.3 Avez-ve                                    | ous conna                                 | issance d'ur                                               | ne animatior                                                            | départemen                                                             | tale ou local                                  | e du réseau                                              |                                         |
|                                          | (par exem                                      | ple journé                                | es départen                                                | nentales, for                                                           | mations, com                                                           | ités d'anima                                   | tion)                                                    |                                         |
|                                          |                                                | C Non                                     |                                                            |                                                                         |                                                                        |                                                |                                                          |                                         |
|                                          | 1.3b Si oui<br>cette anim                      | i, participe<br>nation du r<br>Oui<br>Non | z-vous aux i<br>éseau parer                                | rencontres o<br>ntalité (Reaa                                           | ou initiatives p<br>p) ?                                               | proposées di                                   | ans le cadre de                                          |                                         |
|                                          | 1.4 Le proj<br>(Contrat Le                     | jet parenta<br>ocal d'Acco                | alité porté p<br>ompagneme                                 | ar votre stru<br>nt à la Scola                                          | cture vient-il :<br>rité) ?                                            | s'articuler av                                 | vec un Clas                                              |                                         |
|                                          |                                                | © Oui                                     |                                                            |                                                                         |                                                                        |                                                |                                                          |                                         |
|                                          | 1.4b Si oui                                    | i, est-ce vo<br>Oui<br>Non                | tre structur                                               | e qui porte l                                                           | action Clas ?                                                          |                                                |                                                          |                                         |
|                                          |                                                |                                           |                                                            | Aspects fina                                                            | anciers                                                                |                                                |                                                          |                                         |
| 1.5 Prócisoz da                          | as lo tabloau si v                             | doccour lo m                              | ontant des fina                                            | nonner regul                                                            |                                                                        |                                                | at parantalitá coutor                                    | u par la Paa                            |
| On cherce                                | he ici à connaître                             | e les financer                            | ments perçus p                                             | our la mise en d                                                        | par votre structu<br>neuvre des action                                 | ne pour le <u>proj</u><br>15 que votre stru    | <i>icture porte au titre</i>                             | du Reaap.                               |
|                                          |                                                |                                           |                                                            |                                                                         |                                                                        |                                                |                                                          |                                         |
| Merci de pense                           | er à valoriser la l                            | mise à dispos                             | sition de moyer                                            | ns (salles, perso                                                       | nnel) par les co                                                       | mmunes notan                                   | nment                                                    |                                         |
| Etat<br>(DDCS(PP)<br>ou Acsé)            | Caf ?                                          | MSA                                       | Commune<br>inter-<br>communal                              | et<br>Départem<br>ité                                                   | ent Région                                                             | des famili<br>(dont<br>adhésions               | on<br>es Autres<br>financements<br>)                     | Total                                   |
| 0 €                                      | 0 €                                            | 0 €                                       | 0 €                                                        | 0 €                                                                     | 0 €                                                                    | 0€                                             | 0 €                                                      | €                                       |
|                                          |                                                |                                           |                                                            |                                                                         |                                                                        |                                                |                                                          |                                         |
|                                          |                                                |                                           |                                                            | Nombre d'a                                                              | ictions                                                                |                                                |                                                          |                                         |
| ** Une action es                         | un ensemble organi                             | 1.6 Combien d<br>isé d'activités qui      | d'actions** vot                                            | re structure por                                                        | te-t-elle au titre d<br>groupe de parole, até                          | lu Reaap ?                                     | Ok<br>). Par exemple, un grout                           | oe de parole qui                        |
| réunit à un cythme<br>parents et enfants | régulier sur l'année<br>s). Si le public reste | est une action. D<br>e le même, il s'agi  | Dans le cadre de l'ac<br>it d'une seule action<br>public p | tion, des activités di<br>n. En revanche, si en<br>plus large, vous com | fférentes peuvent por<br>lien avec un groupe d<br>pterez deux actions. | nctuellement ê tre pi<br>le parole, un cycle d | roposées (sortie, après-mi<br>e conférences est mis en p | di contes réunis.<br>Diace mais cible t |
|                                          | RAPPEL : Vot                                   | us devrez sais                            | sir une fiche Ac                                           | tion par action.                                                        | Le titre de l'actio                                                    | n ne peut dépa                                 | sser 80 caractères.                                      |                                         |
|                                          |                                                | 1                                         |                                                            | saisissez pas o                                                         | e guillemets dou                                                       |                                                |                                                          |                                         |
|                                          |                                                |                                           |                                                            |                                                                         |                                                                        |                                                |                                                          |                                         |

 Renseignez les champs demandés et précisez le nombre d'actions pour votre structure, le titre de l'action avant de cliquer sur « Enregistrez » (attention avant de préciser le nombre d'actions relisez la définition de ce qu'est une action Reaap) • L'encadré suivant apparaît : cliquez sur « OK » pour poursuivre

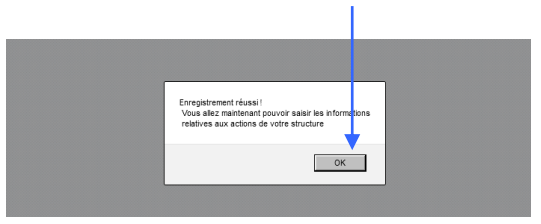

• L'écran suivant s'affiche ensuite. Il vous permet de visualiser le nombre de questionnaires à saisir et de suivre le statut des questionnaires action. Pour rappel, un questionnaire correspond à une action.

| Allocations Familiales<br>Campaghe 2017<br>Suivides Clones Classel Recept |                                                                                                    | R                     |                                     |             |  |
|---------------------------------------------------------------------------|----------------------------------------------------------------------------------------------------|-----------------------|-------------------------------------|-------------|--|
|                                                                           | Accueil Reaap - Clas                                                                                                    | Da                    | ocumentation +                      | Déconnexion |  |
|                                                                           | Accès au questr<br>Bilan de la structu <mark>res</mark> նիներ                                                                    | onnaire               | *                                   |             |  |
|                                                                           | Nombre d'actions annoncées                                                                                                    | 1                     | 1                                   |             |  |
|                                                                           | Nombre de fiches action saisies                                                                                                  | 0                     |                                     |             |  |
|                                                                           | Nombre de fiches action en attente de validation par la Caf                                                                      | 0                     |                                     |             |  |
|                                                                           | Nombre de fiches action validées par la Caf                                                                                      | 0                     |                                     |             |  |
|                                                                           | Fiche structure                                                                                                    |                       |                                     |             |  |
| Cliquez sur un<br>NB: Pou                                                 | e action non saisie ou non transmise () pour modifier ou co<br>r éviter des erreurs, veuillez saisir les fiches Action dans l'or | ompléter<br>dre du ti | r la fiche action<br>ableau(*)      |             |  |
| N°                                                                        | Nom de l'action Sta                                                                                                    | tut de la<br>Tran     | i fiche Action<br>Ismise Validée Ci | af Pdf      |  |
| ▶ groupe de pa                                                            | role                                                                                                    |                       |                                     | E .         |  |

- Pour compléter les informations, cliquez sur le nom de l'action, par exemple ici « groupe de parole ».
- La première page du questionnaire « Caractéristiques de l'action » apparaît avec le titre de l'action prérenseigné.

| Survi des ce tions Clas et Reage                                                                                                    |
|----------------------------------------------------------------------------------------------------|
|                                                                                                    |
| Salsie des actions pour la structure " maison de la famille "                                                                                                    |
| Page 1/4 : Caractéristiques de l'action                                                                                                    |
| Titre de l'action : cofé des parents                                                                                                    |
| 2.0 Cette action a-t-elle une vocation départementale ?<br>Out<br>PNon<br>2.1 Cette action :<br>C a été mise en place en 2016 pour la première fois<br>C à été proposée précédemment et reconduite<br>2.3 Nature d'action ou mode d'interventon :<br>C Ecoute individualisée en face à face ou par téléphone (information, orientation)<br>C Groupe de parole<br>C Groupe de expression de parents ou d'activités et d'échanges entre parents<br>C Groupe de réflexion, recherche - action, formation<br>C Conférences ou cycles de conférences/débats<br>2.4 Nombre d'aniimateur (s) rémunér(s)<br>aniimateur(s) bénévole(s) |
| Abandon Page Suvante >                                                                                                    |

- Renseignez les questions posées sur cette page 1 et cliquez sur « Page suivante ».
- Renseignez ensuite de la même façon :
  - la page 2 intitulée : « Lieu et fréquentation de l'action » ;
  - la page 3 intitulée : « Thématiques abordées dans l'action » ;
  - la page 4 intitulée : « **Participation des parents** ». Il s'agit de la dernière page du questionnaire.
- En bas de la page 4, plusieurs possibilités s'offrent à vous :
  - Si vous avez renseigné tous les champs du questionnaire, cliquez sur « Valider et transmettre » ;
  - Si vous n'avez pas renseigné tous les champs, cliquez sur « Valider sans transmettre ». Vous pourrez ultérieurement revenir sur le questionnaire pour le compléter.

<u>Attention</u> : pour revenir ultérieurement sur le questionnaire, vous devrez utiliser le mot de passe que vous avez généré lors de votre première connexion.

| Survides reflems Clas et Reap<br>Accueil Reap - Clas Documentation - Deconnexion                                                                                                    |  |
|----------------------------------------------------------------------------------------------------|--|
| Page 4/4 : Participation des parents                                                                                                    |  |
| 2.17 Un ou des parent(s) sont-ils à l'initiative de l'action ? (le parent est porteur de projet ou co pilote)<br>© Oui<br>© Non<br>2.18 Un ou des parent(s) sont-ils animateur(s) de l'action ou la co-anime(nt)-t-ils avec un professionnel ou un<br>bénévoie ?<br>© Oui<br>© Dui<br>© Du |  |
| Rappel: vous avez la possibilité de valider votre saisie sans la transmettre afin de complèter ultérieurement vos réponses.         N.B. Sti vous couhaitez imprimer le questionnaire, faites le avant de cliquer sur "Valider"         Valider et transmettre       mprimer le questionnaire         Valider et transmettre       mprimer le questionnaire         Abandon       < Page précédente         Abandon       < Page précédente                                                                                                    |  |

• Vous avez la possibilité d'imprimer le questionnaire en cliquant sur « Imprimer le questionnaire »

Exemple 1 : vous avez terminé de saisir les informations pour une action

- Vous validez et transmettez votre questionnaire, la fenêtre suivante apparaît

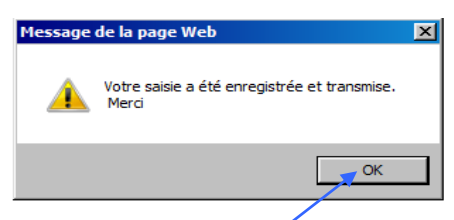

- Vous cliquez sur « OK » et l'écran de synthèse vous informe par une couleur verte que votre questionnaire est saisi et transmis.

| Bilan de la structure «                                                                            | cs »             |                  |  |  |  |  |  |  |
|----------------------------------------------------------------------------------------------------|------------------|------------------|--|--|--|--|--|--|
| Nombre d'actions annoncées                                                                         | 2                | 1                |  |  |  |  |  |  |
| Nombre de questionnaires saisis                                                                    | 2                |                  |  |  |  |  |  |  |
| Nombre de questionnaires en attente de validation                                                  | n par la Caf 1   |                  |  |  |  |  |  |  |
| Nombre de questionnaires validés par la Caf                                                        | 0                |                  |  |  |  |  |  |  |
|                                                                                                    | /                |                  |  |  |  |  |  |  |
| Infos structure Déconnexion                                                                        | Synthèse globale |                  |  |  |  |  |  |  |
| Cliquez sur une action non saisie ou non transmise (>) pour modifier ou compléter le questionnaire |                  |                  |  |  |  |  |  |  |
| Nom de l'action                                                                                    | Statut du q      | uestionnaire     |  |  |  |  |  |  |
| Nom de l'action                                                                                    | Saisi / Tra      | nsmis Validé Caf |  |  |  |  |  |  |
| ▶ groupe de parole                                                                                 |                  |                  |  |  |  |  |  |  |
| groupe parents enfants                                                                             |                  |                  |  |  |  |  |  |  |
|                                                                                                    |                  |                  |  |  |  |  |  |  |

<u>Exemple 2 :</u> vous n'avez pas terminé de saisir les informations pour votre action, vous souhaitez les compléter plus tard.

- Vous validez sans transmettre votre questionnaire, la fenêtre suivante apparaît.

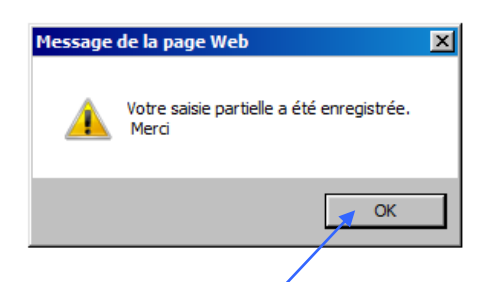

Vous cliquez sur « OK » et l'écran de synthèse vous informe par une couleur orange que votre questionnaire est partiellement renseigné.

| Bilan de la structure « l                                                                    | br »                           |                        |             |
|----------------------------------------------------------------------------------------------|--------------------------------|------------------------|-------------|
|                                                                                              |                                | /                      | /           |
| Nombre d'actions annoncées                                                                   |                                | 2                      |             |
| Nombre de questionnaires saisis                                                              |                                | 1                      |             |
| Nombre de questionnaires en attente de validation                                            | n par la Caf                   | 0                      |             |
| Nombre de questionnaires validés par la Caf                                                  |                                | 0                      |             |
| Infos structure Déconnexion<br>Cliquez sur une action non saisie ou non transmise () pour me | Synthèse glo<br>odifier ou com | obale<br>pléter le que | estionnaire |
| Nom de l'action                                                                              | Statut                         | du question            | naire       |
|                                                                                              | Saisi 🖌                        | Transmis               | Validé Caf  |
| groupe de parole                                                                             |                                |                        |             |
|                                                                                              |                                |                        |             |

#### Exemple 3 : vous n'avez pas encore commencé à saisir les informations pour votre action

- La couleur rouge vous informe que le questionnaire n'est pas encore saisi.
- APRES AVOIR TRANSMIS LA OU LES FICHES ACTION VOUS POUVEZ EXTRAIRE LA FICHE STRUCTURE AINSI QUE LA FICHE ACTION EN FORMAT PDF en cliquant sur

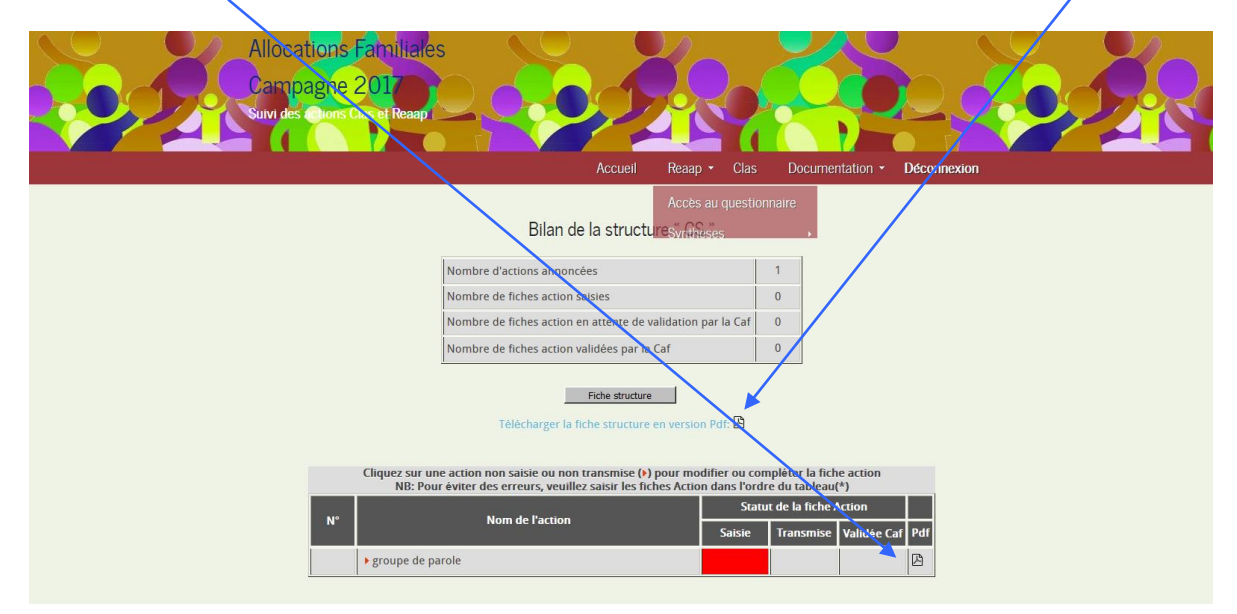

Deuxième cas de figure : Vous avez rempli un questionnaire concernant les données

#### d'activité Reaap et ou Clas

| Suivi des entières et Roarep                                                                                                    |                                                                                                    |
|----------------------------------------------------------------------------------------------------|----------------------------------------------------------------------------------------------------|
| Accual       Rear         Interviewer       2 Solute de la structure -> 2 Nunication des données de connecent -> 4 Sante des accuars -> 5         Saisie des données d'activité Reaap       Saisie des données d'activité Reaap         V2.1       Le questionnaire Reaap 2016 vise à collecter les données d'activité 2016 du Reaap ain de les analyser aux échelles departementales et nationales.         Il s'adresse aux porteurs de projets dont une ou plusieurs actions ont été financées dans le cadre du Reaap 2016         Si vous n'avez pas encore été inscrit lors des campagnes précédentes, cliquez Ici. | p • Clas       Documentation •         5 Trived dir questantname         Locat dir questantname         Atout moment de voten<br>navigation, vous pouvez accider à<br>rabeque • Documentation*         Lors de la sasile de certains<br>cherme d'obtenir des prácticions<br>sur la répense à donner. |
| Si vous avez déjà rempli un questionnaire concernant les données d'activité du Clas ou du<br>Reaap, vous pouvez recupérer les données relatives à vour structure en utilisant le code et le<br>mot de passe que vous avez utilisés précédemment.<br>Veuillez dans ce cas vérifier les informations pré-remplies et les mettre à jour si nécessaire.<br>Code d'accès (adresse email)<br>Mot de passe :<br>Valder<br>Mat de passe oublié : cliquez te<br>Maturcation de votre mot de passe : (fiquez te)                                                                                                    |                                                                                                    |

Renseignez votre adresse mail et le mot de passe que vous avez utilisés pour le Reaap et ou le Clas.

• La fenêtre suivante apparaît « fiche structure apparaît : vous remplissez et apporter les modifications nécessaires et la mise à jour sera faite

| s annons Clas | et Reaap                  |              |                     |           |      |                 |           |
|---------------|---------------------------|--------------|---------------------|-----------|------|-----------------|-----------|
|               |                           |              |                     |           |      |                 | • 7       |
|               |                           |              | Accueil             | Reaap -   | Clas | Documentation - | Déconnexi |
|               |                           |              | Page 1              |           |      |                 |           |
|               |                           | Caf          | de rattachement     | : CAF 768 |      |                 |           |
|               |                           | Des          | cription de la :    | structure |      |                 |           |
| C 0           | oordonnées —              |              |                     |           |      |                 |           |
|               | Nom de la structure       | : ABC LA LOU | JPIOTE              |           |      |                 |           |
|               | Adresse :                 | tour B Clos  | de l'Aulnay         |           |      |                 |           |
|               | Code postal :             | 76160        | Commune : t         | DARNETAL  |      | -               |           |
|               | Téléphone :               | 023508340    | 0                   |           |      |                 |           |
|               | Courriel :                | abclaloupio  | te@yahoo.fr         |           |      |                 |           |
| St            | atut et type de structure |              |                     |           |      |                 |           |
|               | 1.1 Statut de la struc    | ture :       |                     |           |      |                 |           |
|               | C assoc                   | ciatif<br>c  | 50 caractères manie |           |      |                 |           |

• Vous faites enregistrez suivant et la fenêtre suivante apparaît (vous suivez ensuite les instructions à partir de la page du guide. Vous cliquez sur groupe de parole pour faire apparaître la fiche action

| Cappagne 2018<br>Suivi des cobors Clas et Reaapt | 000000000                                                                                                    |                                     |             |             |
|--------------------------------------------------|----------------------------------------------------------------------------------------------------|-------------------------------------|-------------|-------------|
|                                                  | Accuell Reaap - Clas                                                                                                    | Docume                              | ntation -   | Déconnexion |
|                                                  | Bilan de la structure " ABC LA LOUPIOT                                                                                           | <u>-</u> **                         |             |             |
|                                                  | Nombre d'actions annoncées                                                                                                    | 1                                   |             |             |
|                                                  | Nombre de fiches action saisies                                                                                                  | 0                                   |             |             |
|                                                  | Nombre de fiches action en attente de validation par la Caf                                                                      | 0                                   |             |             |
|                                                  | Nombre de fiches action validées par la Caf                                                                                      | 0                                   |             |             |
| Cliquez sur u                                    | Télécharger la fiche structure en version Pdf. 🖻<br>Infos structure ne action non saisie ou non transmise (*) pour modifier ou c | ompléter la fict                    | ie action   |             |
| NB: Por                                          | ar éviter des erreurs, veuillez saisir les questionnaires dans<br>St                                                             | ordre du table<br>tut de la fiche a | au          |             |
| N°                                               | Nom de l'action Saisie                                                                                                    | Transmise                           | Validée Caf | Pdf         |
| • groupe de p                                    | arole                                                                                                    |                                     |             | 2           |

# • Si vous avez oublié votre mot de passe,

| Saisie des données d'activité Reaap<br>v.2.1<br>Le questionnaire Reaap 2017 vise à collecter les données d'activité 2017 du<br>Reaap afin de les analyser aux échelles départementales et nationales.<br>Il s'adresse aux porteurs de projets dont une ou plusieurs actions ont été<br>financées dans le cadre du Reaap en 2017.                                                                                                    | Notez-le :<br>A tout moment de votre<br>narigeton, vuis pouve accider à<br>raide en ligne disponible dans la<br>runnye "Documentation".<br>Lors de la assise de certains<br>champs, un bouton : <u>B</u> - vous<br>permet d'obtenin des précisions<br>sur la régionse à donner. |
|----------------------------------------------------------------------------------------------------|----------------------------------------------------------------------------------------------------|
| Si vous réavez pas encore été inscrit fors des campagnes précédentes, cliquez let, Si vous avez déjà rempti un questionnaire concernant les données d'activité du Reaap ou du Clas, vous pouvez récupérer les données relatives à votre structure en utilisant l'adresse email et le mot de pase que vous exe utilisés précédenment. Veuillez dans ce cas verniter les informations pré-rempties et les mettre à jour si nécessaire. Adresse email : Mot de passe :: I e caractères Valdar |                                                                                                    |

- vous « cliquez ici » sur mot de passe oublié
- La fenêtre suivante apparaît

| Survides actions Clas et Reaap     |                     | *                       | 2 |
|------------------------------------|---------------------|-------------------------|---|
|                                    |                     | Reaap <del>-</del> Clas |   |
|                                    | Mot de passe oublié |                         |   |
| Veuillez indiquer votre adresse ma | ail                 | Valider                 |   |
|                                    | /                   |                         |   |

- Vous renseignez votre adresse mail et cliquer sur « valider »
- Il apparaît la fenêtre suuivante qui précise que « votre mot de passe vous sera envoyé par mail. Qu'il doit être conservé précieusement »

| Allocations F<br>Campagne 2<br>Survides thors Ct | amiliales<br>01<br>is et Reaap                                                                                                    |                       | 22 |
|--------------------------------------------------|----------------------------------------------------------------------------------------------------|-----------------------|----|
|                                                  |                                                                                                    |                       |    |
|                                                  | Voire not de passe va vous être envoyé par nail dans oueques moutes, merci de le cons<br>Si vous n'avez pas reçu d'email, contactez votre référent Car. | lerver précleusement. |    |
|                                                  |                                                                                                    |                       |    |
|                                                  |                                                                                                    |                       |    |
|                                                  |                                                                                                    |                       |    |

- Si vous n'avez pas reçu d'email, contactez votre référent Caf
- Vous devrez vous reconnecter avec le nouveau mot de passe et suivre les instructions selon la page 5 du présent guide.
- SI UN CHANGEMENT D'ADRESSE MAIL S'IMPOSE A VOTRE STRUCTURE : Si au cours de l'année écoulée un changement de personnel est intervenu et que ce changement nécessite une modification de l'adresse mail de connexion vous devez prendre contact avec votre référent en Caf qui pourra procéder à la modification de l'adresse mail de connexion et vous communiquer le mot de passe affecté à votre structure